## Backing Up OneLogin (Old Device)

Many users purchase new phones during the Holidays, this guide will help BACKUP your OneLogin from your *old device* and **RESTORE** it on the *new device* 

## BEFORE YOU START: **DO NOT** DELETE THE ONELOGIN APP

Deleting the OneLogin App will lock you out of OneLogin resources (Collin Email, Workday, Etc..)

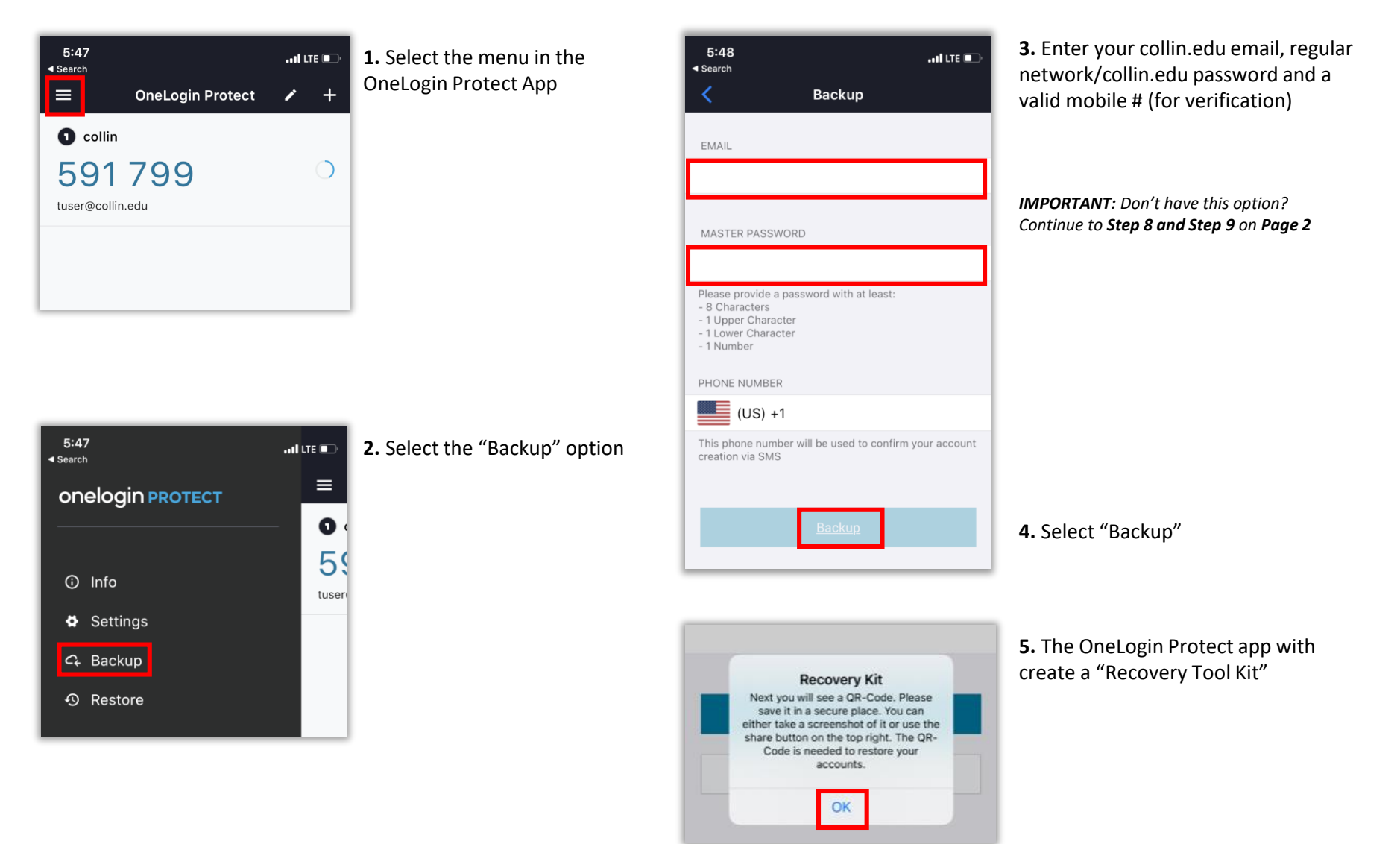

## Backing Up OneLogin (Old Device) Page 2

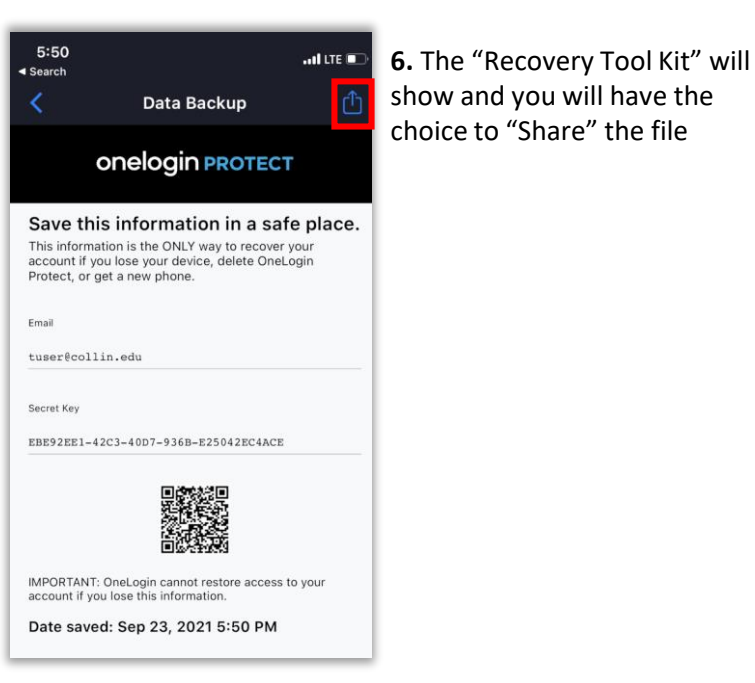

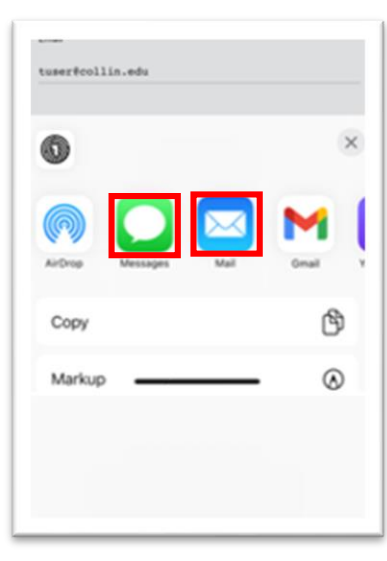

7. You will have the option to "Share" your "Recovery Tool Kit" via text, email or save to your personal files

IMPORTANT: Please share this to an alternate email or text that does not incorporate OneLogin (Do not send the file to your Collin.edu email account)

| Last Updated | Sep 9, 2021 11:19 AM<br>tuser@collin.edu |
|--------------|------------------------------------------|
| Backup Now   |                                          |
|              | <u>Disable Backup</u>                    |
|              | <u>Disable Backup</u>                    |

AUTOMATED BACKUP IS RUNNING!

UPDATE OR DELETE ACCOUNTS.

WE WILL UPDATE YOUR BACKUP WHEN YOU ADD,

8. (If needed) In addition to the regular backup process, please click "Disable Backup"

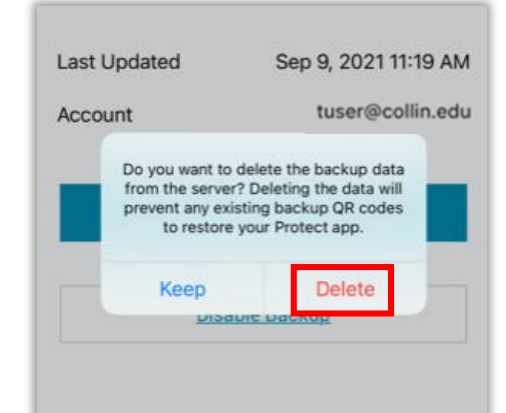

## 9. (If needed) Select "Delete"

Continue to Step 3 on page 1